## Webexの録画を公開すると、右側に参加者やチャットの画面のよう なものが出て邪魔です。左側の講義動画だけの表示にしたいのです が、可能でしょうか。

## 問題

Webexの録画を公開すると、右側に参加者やチャットの画面のようなものが出て邪魔です。左側の講義動画だけの表示にしたいのですが、可能でしょうか。

## 解決方法

以下の手順をお試しください。

| C よ C () 3. 「パネル表示オプション」の中から不要な項目のチェックを外し、「保存」ボタンをクリックします。 #国王ーティングの編集 × トピック ビキュリティ ヴゥンロードを楽止する() 「パスワードを楽止する() 「パスワードを楽止する() 「パスレードを楽止する() 「パスレードを楽しする() 「パスレードを楽しする() 「パスレードを楽しまる() 「パスレードを楽しまる() 「パスレードを楽し | 1.<br>2. | Webexにブラウザよりアクセス・ログインしてください。<br>https://cis-kit.webex.com/<br>画面左「録画」をクリックし、録画ファイルの一覧の中から、公開したい録画のいちばん右の編集ボタンをクリックします。 |
|----------------------------------------------------------------------------------------------------|----------|----------------------------------------------------------------------------------------------------|
| <ul> <li>3. 「パネル表示オプション」の中から不要な項目のチェックを外し、「保存」ボタンをクリックします。</li> <li>録画ミーティングの編集 ×</li> <li>トビック</li> <li>ゼキュリティ</li> <li>ダウンロードを禁止するの</li> <li>「パスル表示オプション</li> <li>④ A summary ● Chapters</li> <li>● チャット ● Q&amp;A ● 投票 ● 参加者</li> <li>● 登加者</li> <li>● 登加者</li> <li>● 登加者</li> <li>● 登加者</li> <li>● 登加者</li> </ul>                                                                                                    |          | $\bullet + \ll \bigcirc$                                                                                               |
| 録画ミーティングの編集 ×<br>トピック<br>セキュリティ<br>ダウンロードを禁止する ○<br>ノバネル表示オプション<br>ご Al summary © Chapters<br>ご チャット © Q&A ◎ 投票 ◎ 参加者<br>ご 音声テキスト<br>説明 (オプション)                                                                                                    | 3.       | 「パネル表示オプション」の中から不要な項目のチェックを外し、「保存」ボタンをクリックします。                                                                         |
| トビック         セキュリティ         ダウンロードを禁止する ①         ノバスワード保護         パイネル表示オプション         ミ Al summary @ Chapters         ご チャット @ Q&A @ 投票 @ 参加者         ご 音声テキスト         説明 (オプション)                                                                                                    |          | 録画ミーティングの編集 ×                                                                                                    |
| セキュリティ<br>ダウンロードを禁止する ①<br>ノ(スワード保護<br>パネル表示オプション<br>さ Al summary ② Chapters<br>② チャット ◎ Q&A ◎ 投票 ◎ 参加者<br>③ 音声テキスト<br>説明 (オプション)                                                                                                    |          | トビック                                                                                                    |
| セキュリティ                                                                                                    |          |                                                                                                    |
| <ul> <li>□ パスワード保護</li> <li>パペル表示オプション</li> <li>③ Al summary ◎ Chapters</li> <li>◎ チャット ◎ Q&amp;A ◎ 投票 ◎ 参加者</li> <li>② 音声テキスト</li> <li>説明 (オプション)</li> </ul>                                                                                                    |          |                                                                                                    |
| (パネル表示オプション<br>② Al summary ◎ Chapters<br>② チャット ◎ Q&A ◎ 投票 ◎ 参加者<br>② 音声テキスト<br>説明 (オプション)                                                                                                    |          |                                                                                                    |
| <ul> <li>○ Al summary ○ Chapters</li> <li>○ チャット ○ Q&amp;A ② 投票 ◎ 参加者</li> <li>○ 音声テキスト</li> <li>説明 (オプション)</li> </ul>                                                                                                    |          |                                                                                                    |
| <ul> <li>◎ チャット ■ Q&amp;A ■ 投票 ■ 参加者</li> <li>◎ 音声テキスト</li> <li>説明 (オプション)</li> </ul>                                                                                                    |          | ☑ Al summary                                                                                                    |
|                                                                                                    |          | 🕑 チャット 🕑 Q&A 🕑 投票 🕑 参加者                                                                                                |
| 説明 (オプション)                                                                                                    |          | 音声テキスト                                                                                                    |
|                                                                                                    |          | 説明 (オプション)                                                                                                    |
|                                                                                                    |          |                                                                                                    |
|                                                                                                    |          |                                                                                                    |
| (キャンセル) (##)                                                                                                    |          | (\$r>tr) (1000)                                                                                                    |
| 4 録画ファイルから右側の部分が削除され 講義動画だけになることをご確認ください                                                                                                    | 4        | 録画ファイルから右側の部分が削除され、講義動画だけになることをご確認ください。                                                                                |
|                                                                                                    | т.       |                                                                                                    |

## 関連記事

- Webex で情報保護のため、参加者に録画させたくない
- Webexで録画を共有する
- Webexの録画を公開すると、右側に参加者やチャットの画面のようなものが出て邪魔です。左側の講義動画だけの表示にしたいのですが、可能でしょうか。
- Webexで音声の音量が不安定になる
- Webex で仮想背景は使えますか